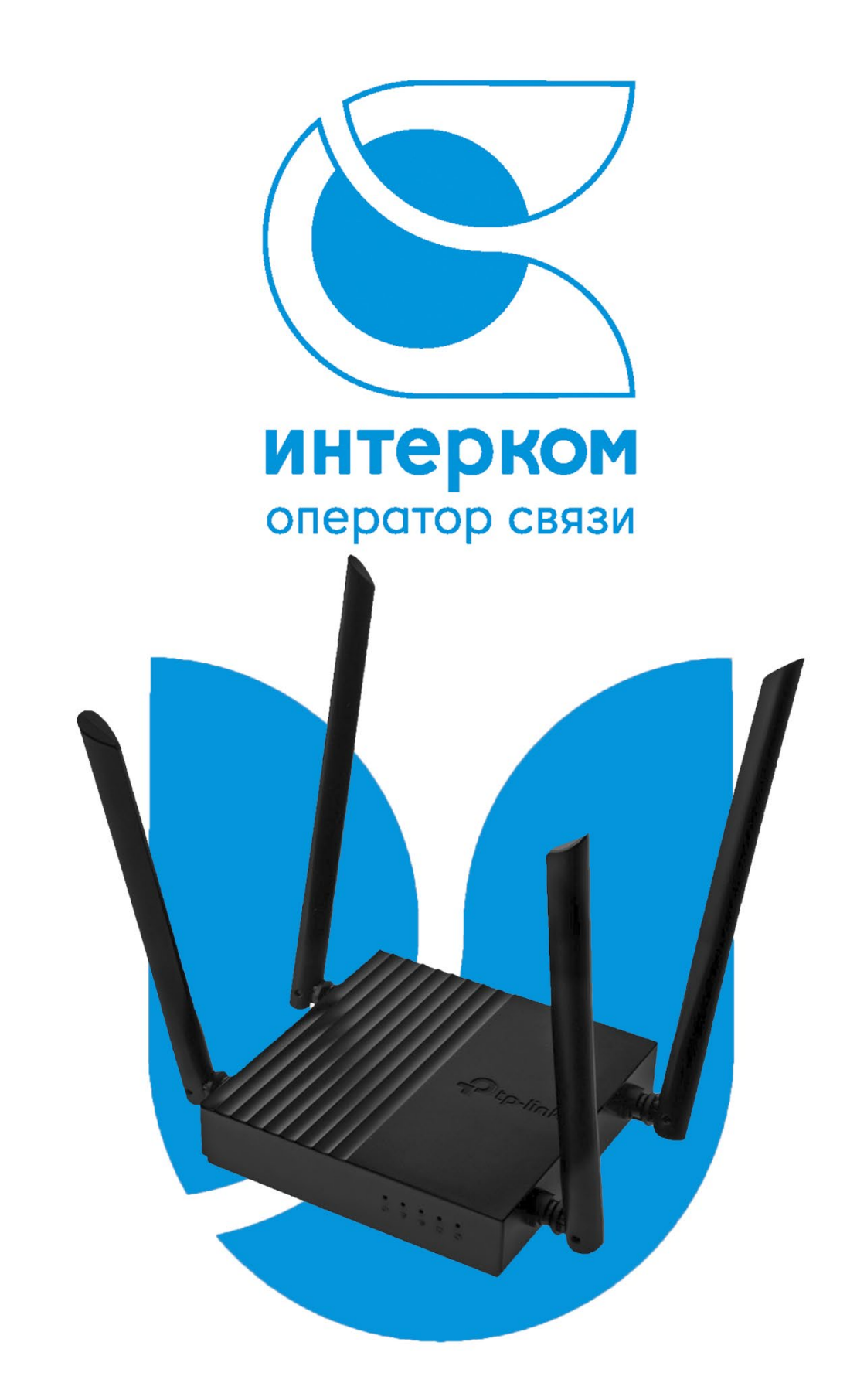

Прогрессивный провайдер телекоммуникационных услуг и цифровых сервисов в России

## Инструкция по настройке *рррое* на роутерах и абонениких терминалах

## Настройка терминала BDCOM GP1704

1) Перед настройкой убедиться, что кабель питания и оптоволоконный кабель для выхода в сеть Интернет подключены. Кроме того, после загрузки (которая занимает около 20 – 30 секунд), не должен гореть красным индикатор с надписью LOSS, обозначающий потерю сигнала (см. Рис.1). В случае, если данная лампочка не потухнет, необходимо проверить правильность подключения оптоволоконного кабеля.

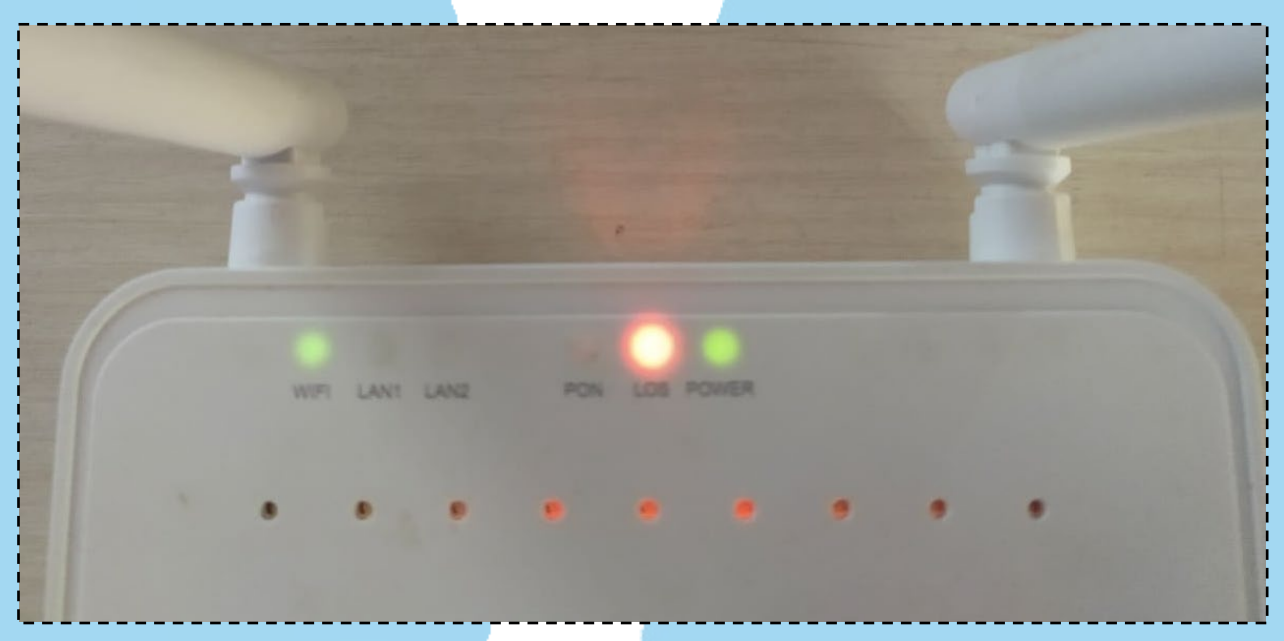

Рис. 1

Примечание (ВАЖНО): если лампочка «LOS» горит после проверки подключения оптического коннектора, не пытайтесь дальше самостоятельно исправить данную проблему. Если сигнал пропадает на постоянной основе, необходимо обратиться в поддержку или вызвать мастера. 2) После того, как загорелись зеленым индикаторы подключения к сети Интернет и индикатор работы Wi-Fi, необходимо (используя по мере необходимости информацию, данную на наклейке с нижней стороны роутера (см. рис. 2)), на выбор:

a) подключиться к сети Wi-Fi с устройства, на котором установлен любой браузер (Chrome, Yandex, Edge, Opera и т.п.) и открыть его. Имя Wi-Fi сети Вашего устройства указано в строке «Default Wifi SSID» на наклейке, а пароль – в строке «Default Wifi Key».

б) подключиться к терминалу с одной стороны и вашим компьютером/ноутбуком с другой с помощью провода-патчкорда, используя один из LAN портов с передней стороны устройства. Для дальнейшей работы на компьютере/ноутбуке должен быть установлен и открыт браузер (как и в пункте «а»).

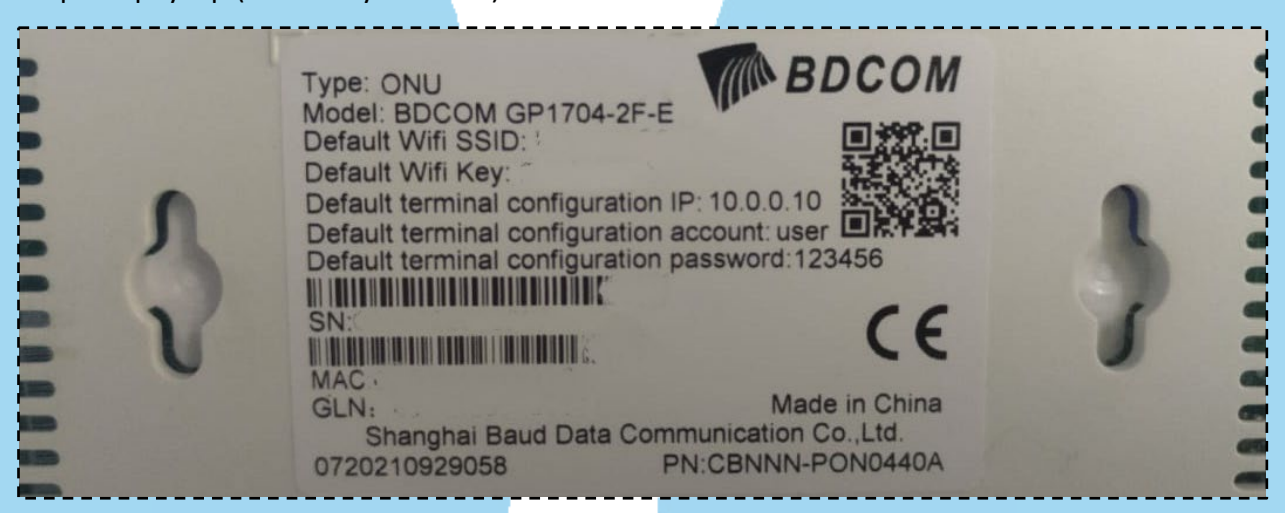

Рис. 2

3) В адресной строке Вашего браузера (находится в верхней части открывшегося окна, см. рис. 3) необходимо ввести информацию из строки «Default terminal configuration IP» в виде

четырех чисел, разделенных точками (ІР – адрес), после чего нажать ввод.

| New Tab          | < + |                               |      |
|------------------|-----|-------------------------------|------|
| → C (S 10.0.0.10 |     |                               |      |
|                  |     |                               |      |
|                  |     |                               |      |
|                  |     |                               |      |
|                  |     |                               |      |
|                  |     | Coord                         |      |
|                  |     | Googi                         | e    |
|                  |     |                               |      |
|                  |     | Q Search Google or type a URL | \$ © |
|                  |     | Q Search Google or type a URL | Ŷ    |

4) В открывшемся окне (см. рис. 4) необходимо в поле «Username» ввести информацию из строки «Default terminal configuration account», а в поле «Password» - из строки «Default terminal configuration password», после чего нажать в окне браузера на синюю кнопку с надписью «Login».

| 10.0.0.10/admin/login.asp |                             |  |
|---------------------------|-----------------------------|--|
|                           |                             |  |
|                           |                             |  |
|                           |                             |  |
|                           |                             |  |
|                           |                             |  |
|                           |                             |  |
|                           |                             |  |
|                           | MIN BDCOM                   |  |
|                           | Input username and password |  |
|                           | Password:                   |  |
|                           | Login                       |  |
|                           |                             |  |
|                           | Language Select: English 🖌  |  |
|                           |                             |  |
|                           |                             |  |

Рис. 4

5) В верхней части открывшегося окна находятся основные вкладки настроек Вашего роутера (слева направо): Status (статус устройства, а также настройка IPv6), LAN (настройки Вашей внутренней проводной сети), WLAN (настройки беспроводной сети, в том числе пароль от сети Wi-Fi, а также ее название), Service (настройка дополнительных функций устройства (DHCP, брандмауэр), Admin (администрирование и внутренние настройки устройства (дата, время на терминале, смена пароля и логина для входа в настройки и т.д.). После нажатия на любую из вкладок с левой стороны экрана появятся подпункты. (см. рис. 5). К примеру, в случае необходимости смены названия беспроводной сети необходимо открыть вкладку WLAN, выбрать пункт «Basic Settings» и там в поле SSID сменить название, после чего нажать на «Apply Changes» ниже для сохранения изменений.

| tatus LAN WLAN    | Service Admin                                                                                   |                                                                                                    |
|-------------------|-------------------------------------------------------------------------------------------------|----------------------------------------------------------------------------------------------------|
|                   | WLAN Basic Settings<br>This page is used to configure the<br>encryption settings as well as wir | e parameters for WLAN clients which may connect to your Access Point. Here you may change wireless<br>eless network parameters. |
| Basic Settings    |                                                                                                 |                                                                                                    |
| Advanced Settings | Disable WLAN Interface                                                                          |                                                                                                    |
| Security          | Band:                                                                                           | 2.4 GHZ (B+G+N) V                                                                                                    |
| Access Control    | Mode:                                                                                           | AP V Multiple AP                                                                                                    |
|                   | SSID:                                                                                           | HGU-49C8                                                                                                    |
| Status            | Channel Width:                                                                                  | 20MHz 🗸                                                                                                    |
|                   | Control Sideband:                                                                               | Upper v                                                                                                    |
|                   | Channel Number:                                                                                 | Auto 🗸                                                                                                    |
|                   | Radio Power (%):                                                                                | 100% 🗸                                                                                                    |
|                   | Limit Associated Client<br>Number:                                                              | Disabled V                                                                                                    |
|                   | Regdomain:                                                                                      | FCC(1)                                                                                                    |
|                   | Associated Clients:                                                                             | Show Active WI AN Clienty                                                                                                    |

6) В случае необходимости настройки самого подключения к сети Интернет, необходимо войти в учетную запись администратора. Для этого используется имя пользователя (Username) admin, паролем (Password) будет super&123 (чтобы выйти из меню настройки вновь в меню ввода логина и пароля необходимо нажать на «Logout» в верхнем правом углу открытого окна настроек терминала). После ввода вышеуказанных данных и входа с правами администратора в главном окне настроек появится пункт WAN, где производятся настройка подключения к сети Интернет. В открывшемся подпункте PON WAN необходимо настроить следующее (перечисление сверху вниз, см. рис. 6):

Общие настройки:

a) Enable VLAN – должен быть отключен (галочка не должна стоять)

- б) Channel Mode выбрать PPPoE
- в) Enable NAPT должен быть включен
- r) Enable QoS должен быть отключен
- д) Admin Status должен быть включен (пункт Enable)
- e) Connection Туре выбрать Internet
- ж) МТU должно стоять 1492 (автоматически выставляется при выборе РРРоЕ)

Рис. 5

з) Enable IGMP-Proxy – отключено

и) Enable MLD Proxy – отключено

Настройки РРРоЕ:

a) Username – имя пользователя, указанное в пункте «логин» на второй странице договора

б) Password – пароль, указанный на второй странице договора

в) Туре – выбрать Continuous

r) Idle Time – оставить пустым

д) Authentication Method – выбрать AUTO

e) AC-Name – оставить пустым

ж) Service-Name – оставить пустым.

Port Mapping - Все пункты оставить отключенными.

После окончания настройки необходимо нажать на «Apply Changes» в нижней левой части окна.

| BDCOM         |                                      |                       |                    | Logout |
|---------------|--------------------------------------|-----------------------|--------------------|--------|
| tatus LAN WLA | N WAN Services                       | Advance Diagnostics   | s Admin Statistics |        |
|               | PON WAN                              |                       |                    |        |
| WAN           | This page is used to configure the p | parameters for PONWAN |                    |        |
| PON WAN       | nas0_0 🗸                             |                       |                    |        |
|               | Enable VLAN:                         |                       |                    |        |
|               | VLAN ID:                             | 46                    |                    |        |
|               | 802.1p_Mark                          | 7 🗸                   |                    |        |
|               | Channel Mode:                        | PPPoE V               |                    |        |
|               | Enable NAPT:                         |                       |                    |        |
|               | Enable QoS:                          |                       |                    |        |
|               | Admin Status:                        | ● Enable ○ Disable    |                    |        |
|               | Connection Type:                     | TR069 🗸               |                    |        |
|               | MTU:                                 | 1492                  |                    |        |
|               | Enable IGMP-Proxy:                   |                       |                    |        |
|               | Enable MLD Proxy::                   |                       |                    |        |
|               | IP Protocol:                         | IPv4                  | •                  |        |
|               | PPP Settings:                        |                       |                    |        |
|               | UserName:                            |                       | 250000000          |        |
|               | Password:                            |                       |                    |        |
|               | Туре:                                |                       | Continuous 🗸       |        |
|               | Idle Time (sec):                     |                       |                    |        |
|               | Authentication Method:               |                       | AUTO 🗸             |        |
|               | AC-Name:                             |                       |                    |        |
|               | Service-Name:                        |                       |                    |        |
|               | Port Mapping:                        |                       |                    |        |
|               |                                      |                       | 0                  |        |

Рис. 6

## Настройка роутера TP-Link Archer C64

- 1. Подключите к роутеру адаптер питания и включите его в розетку. Дальше нужно подключить кабель от интернет-провайдера в **WAN**-порт роутера. Он синего цвета.
- 2. Подключите устройство, с которого будете выполнять настройку. Подключиться можно либо по Wi-Fi (заводское имя Wi-Fi-сети и пароль указаны снизу роутера, так же можно отсканировать находящийся там QR-код), либо по кабелю.
- 3. После подключения на устройстве откройте любой браузер, введите в адресной строке адрес tplinkwifi.net или 192.168.0.1 (указано снизу роутера) и перейдите по нему. Должна открыться страница, где необходимо установить пароль администратора роутера (Рис.7). Придумайте пароль, укажите его в двух полях и нажмите на кнопку «Приступим к работе».

| В целях защи<br>пароль для входа<br>быст | ты создайте локальный<br>а в систему перед началом<br>рой настройки. |
|------------------------------------------|----------------------------------------------------------------------|
| Новый пароль:                            |                                                                      |
|                                          | ø                                                                    |
| Подтвердить пар                          | оль:                                                                 |
|                                          | ø                                                                    |
| Прис                                     | тупим к работе                                                       |
|                                          |                                                                      |

4. Запуститься мастер быстрой настройки, с помощью которого посто настраивать маршрутизатор. Установите свой часовой пояс и нажмите **«Далее»**.

Примечание: если роутер был настроен не вами или вы забыли пароль, необходимо сбросить его до заводских настроек. Для сброса настроек роутера TP-link Archer C64 выполните следующие действия:

- 1. Включите питание роутера и дождитесь полной загрузки устройства.
- 2. Нажмите на кнопку «СБРОС» (RESET, RESTORE) при помощи тонкого заострённого предмета (например, скрепки) и удерживайте 30 секунд, затем отпустите кнопку.

После этого роутер перезагрузится с установками по умолчанию (заводскими настройками) и потребуется повторная его настройка.

Важно: аппаратный сброс откатит все пользовательские настройки до заводских.

5. Установите галочку **«Выберите тип подключения вручную»**. Выбирайте тип подключения **«РРРоЕ/РРРое Россия»** и нажмите **«Далее»** (Рис.8).

| Выберите тип                            | подключени                          | ия                            |                                 |                     |
|-----------------------------------------|-------------------------------------|-------------------------------|---------------------------------|---------------------|
| 🛃 Выберите тип і                        | подключения вру                     | чную                          |                                 |                     |
| Зыберите тип подк<br>используете, обрат | лючения к Интер<br>итесь за помощь  | нету. Если вы<br>ю к вашему и | не знаете, как<br>нтернет-прова | ой тип вы<br>йдеру. |
| О Динамический                          | IP-адрес                            |                               |                                 |                     |
| Выберите этот<br>никакой инфор          | тип, если ваш и<br>омации для подкі | нтернет-прова<br>пючения к Ин | ийдер не предо<br>гернету.      | ставляет            |
| Статический ІР                          | -адрес                              |                               |                                 |                     |
| PPPoE/PPPoE                             | Россия                              |                               |                                 |                     |
| C L2TP/L2TP Poo                         | СИЯ                                 |                               |                                 |                     |
|                                         | оссия                               |                               |                                 |                     |
| HA3                                     | ДА                                  |                               | ДАЛЕЕ                           |                     |

6. Затем необходимо будет указать **Имя пользователя** и **Пароль**, указанные в договоре (Рис.9).

| 0-0-0-                                                  |                                           |
|---------------------------------------------------------|-------------------------------------------|
| РРРоЕ/РРРоЕ Россия                                      |                                           |
| Введите эти данные, которые предост.<br>Интернет-услуг. | авляются вам поставщиком                  |
| Имя пользователя:                                       |                                           |
| Пароль:                                                 | ø                                         |
|                                                         | <ul> <li>Динамический IP-адрес</li> </ul> |
|                                                         | Статический IP-адрес                      |
|                                                         | Специальные настройки                     |
|                                                         |                                           |

| 0 0 0                               | <b></b>        |
|-------------------------------------|----------------|
| Персонализация беспровод            | ных настроек   |
| Персонализируйте имя и пароль беспр | ховодной сети. |
| 2,4 ГГц:                            | Включить       |
| Имя сети (SSID):                    | user           |
|                                     | CKPЫТЬ SSID    |
| Пароль:                             | password       |
| 5 FF4:                              | 🕑 Включить     |
| Имя сети (SSID):                    | user_5G        |
|                                     | CKPЫТЬ SSID    |
| Пароль:                             | password       |
| 14224                               | DADEE          |

Рис.10

 Роутер сохранит настройки Wi-Fi и попросит вас заново подключиться к беспроводной сети. Уже с новым именем (если вы его меняли) и паролем подключитесь (если вы изначально были подключены по Wi-Fi) и нажмите на кнопку «Далее». 9. После проверки Интернет-соединения появится окно с предложением войти или зарегистрироваться в сервисе. Если у вас будет аккаунт, то вы сможете выполнить в него вход в настройках роутера и в приложении TP-Link Tether, после чего управлять роутером удаленно (через Интернет). Эту настройку можно пропустить и позже настроить все в панели управления (Рис.11).

| 0 0                                                           | •                                               | •                                                        | 0 0                                                              |
|---------------------------------------------------------------|-------------------------------------------------|----------------------------------------------------------|------------------------------------------------------------------|
| Получи                                                        | ть серві                                        | ис Облако                                                | TP-Link                                                          |
| Войдите в систему, ч<br>Link. Вы можете удал-<br>получать уве | тобы привязат<br>енно управлят<br>домления о по | ъ роутер к вашем<br>ъ своей сетью че<br>эследних обновле | у идентификатору ТР-<br>рез приложение Tether,<br>ниях ПО и т.д. |
| TF                                                            | P-Link ID (Emai                                 | I):                                                      | _                                                                |
| Па                                                            | ароль:                                          |                                                          |                                                                  |
|                                                               |                                                 |                                                          | ø                                                                |
|                                                               | B                                               | ойдите                                                   |                                                                  |
| Pe                                                            | гистрация                                       | Забыли парс                                              | DUP.                                                             |
|                                                               | Про                                             | опустить                                                 |                                                                  |
|                                                               |                                                 | Рис 11                                                   |                                                                  |

10. Откроется веб-интерфейс роутера **TP-Link Archer C64**, откуда можно выполнить настройку дополнительных функций, посмотреть список подключенных устройств, сменить системные настройки и т. д.

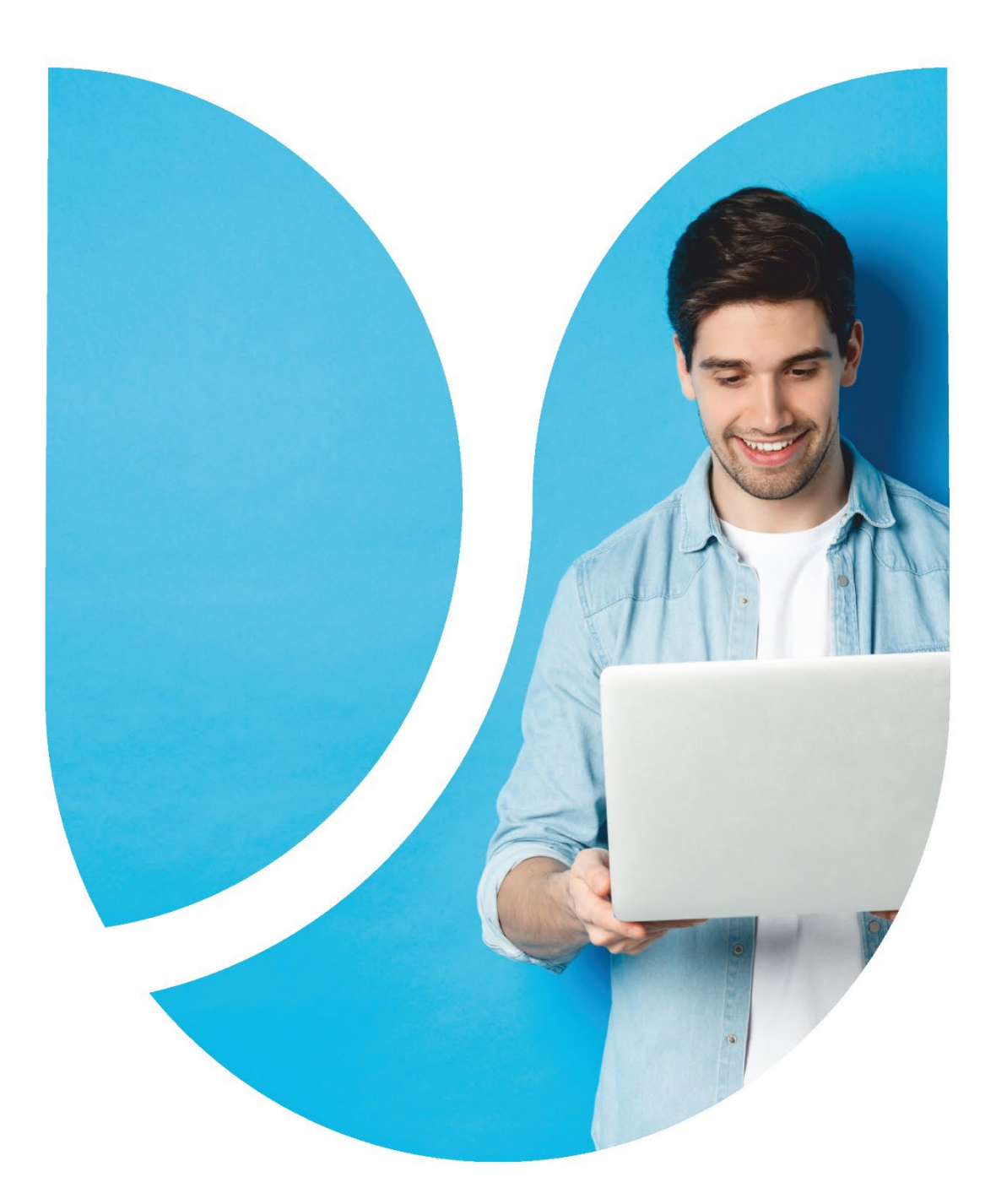

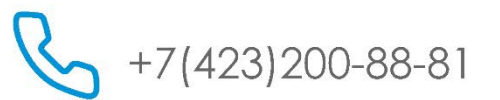

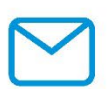

vl-intercom@mail.ru

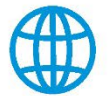

intercom-vl.ru

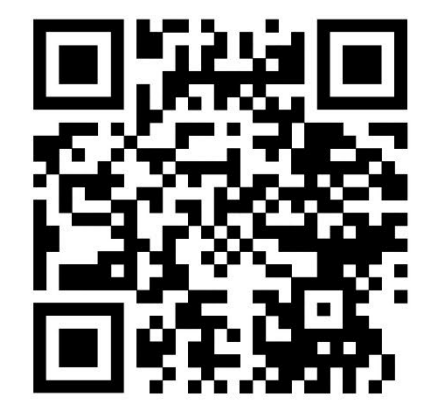